#### Contents

| How to enroll in employee contributions        | 2  |
|------------------------------------------------|----|
| How to amend your employee contribution amount | 5  |
| How to stop your employee contribution         | 8  |
| Benefits Team contact information              | 10 |

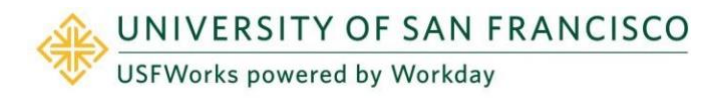

### **Faculty and Staff**

You do not need to wait until Open Enrollment to enroll in, amend or stop your employee contribution to your TIAA Retirement Healthcare Savings Plan.

USF will make its own contributions into a plan for you if you are aged 40 or over (10-year vesting period).

You can make your own post-tax contributions if you are aged 21 or over.

**Please note:** All employee contributions are **post-tax**. Amending your employee contribution does **not** affect any contribution that USF makes to this plan.

#### How to enroll in employee contributions

#### Follow these steps:

1. Log in to USFWorks and click Benefits and Pay.

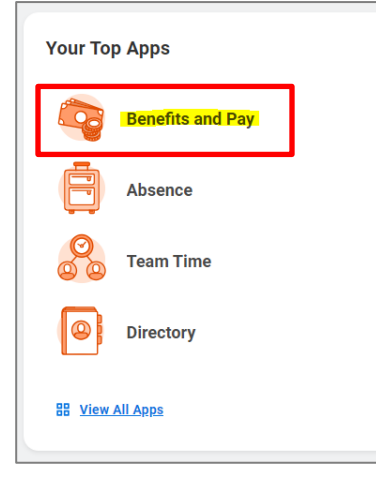

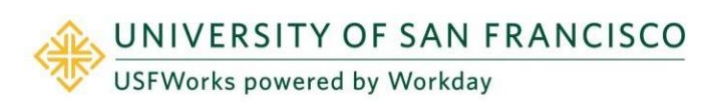

2. On the next page, under Tasks and Reports, select Change Benefits.

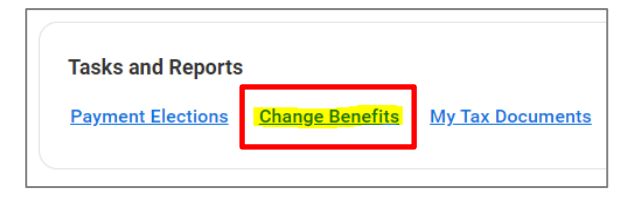

- 3. On the next page, select the Change Reason:
  - a) Select TIAA Retirement Healthcare Savings Plan Employee.
  - b) Enter today's date for the **Benefit Event Date**.
  - c) Click Submit.

| Change Benefits    |                                                          |  |  |
|--------------------|----------------------------------------------------------|--|--|
|                    |                                                          |  |  |
| Change Reason *    | O Beneficiary Change                                     |  |  |
|                    | O Birth or Adoption                                      |  |  |
|                    | O Death of Dependent                                     |  |  |
|                    | O Divorce/Dissolution of Registered Domestic Partnership |  |  |
|                    | Gain Other Coverage Elsewhere                            |  |  |
|                    | O Loss of Other Coverage Elsewhere                       |  |  |
|                    | Marriage/Registered Domestic Partner                     |  |  |
|                    | TIAA Retirement Healthcare Savings Plan - Employee       |  |  |
| Benefit Event Date | MM/DD/YYYY 🛱                                             |  |  |
| Submit Elections B | v (empty)                                                |  |  |
|                    |                                                          |  |  |
|                    |                                                          |  |  |
| enter your c       | omment                                                   |  |  |
|                    |                                                          |  |  |
| Submit             | Save for Later Cancel                                    |  |  |

4. A pop-up window will appear stating you have submitted. Click **Open**.

### **Faculty and Staff**

| You have s                 | ub | mitted                     |
|----------------------------|----|----------------------------|
| Up Next: '<br>View Details |    | , Change Benefit Elections |
| Open                       |    |                            |

5. On the next page, click Let's Get Started.

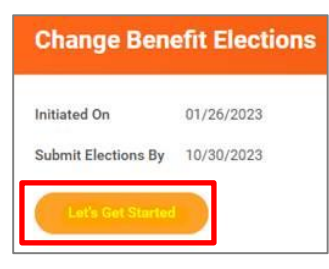

(If the pop-up window closes before you can click Open, you can find the task in your USFWorks Inbox – just click the **Benefit Change - TIAA Retirement Healthcare Savings Plan - Employee** message and then **Let's Get Started**.)

6. On the page with the Benefits cards, click **Enroll** under the **TIAA Retirement Healthcare Savings Plan - Employee** box.

| <u>oîoî</u> | TIAA Retirement Healthcare<br>Savings Plan - Employee<br>Waived |
|-------------|-----------------------------------------------------------------|
| Enroll      |                                                                 |

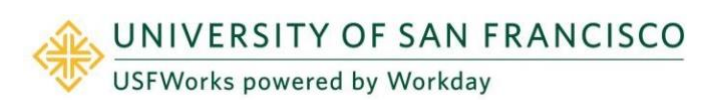

7. Click Select and click Confirm and Continue.

| TIAA Retireme                                  | nt Healthcare Savings Plan - Employee                          |
|------------------------------------------------|----------------------------------------------------------------|
| Projected Total Cost Per F<br>\$0.00           | 'aycheck                                                       |
| Plans Available<br>Select a plan or Waive to o | opt out of TIAA Retirement Healthcare Savings Plan - Employee. |
| Benefit Plan                                   | *Selection                                                     |
| TIAA Health                                    | Select Vaive                                                   |
| Confirm and Continu                            | e Cancel                                                       |

8. On the next page, select either **Amount** or **Contribution** from the drop-down list.

| Contribute                                                          |            |  |   |
|---------------------------------------------------------------------|------------|--|---|
| Enter how much you want to contribute as an amount or a percentage. |            |  |   |
| Contribution Type *                                                 | select one |  | • |
|                                                                     | select one |  |   |
|                                                                     | Amount     |  |   |
|                                                                     | Percentage |  |   |
|                                                                     |            |  |   |
|                                                                     |            |  |   |
| Save Cancel                                                         |            |  |   |

9. Enter the per paycheck **contribution amount** (e.g. \$50.00) and click **Save**.

| Contribute                      |                                      |  |  |
|---------------------------------|--------------------------------------|--|--|
| Enter how much you want to cont | ribute as an amount or a percentage. |  |  |
| Contribution Type *             | Amount                               |  |  |
| Per Paycheck Contribution (\$)  | 0.00                                 |  |  |
| Minimum Amount: \$0.50          |                                      |  |  |
| Maximum Amount: \$50,000.00     |                                      |  |  |
|                                 |                                      |  |  |
| Ca                              | ncel                                 |  |  |

**10.** On the next page, click **Review and Sign**.

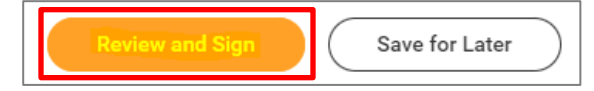

 On the next page, review to make sure everything is correct, read the legal notice, check the checkbox next to *I Accept*, and click Submit.

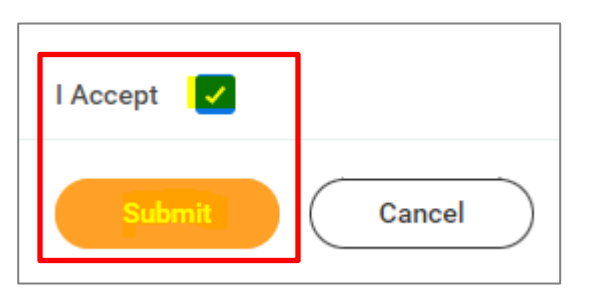

- **12.** On the next page, click **Done**.
- **13.** Your submission will be automatically routed to your HR Benefits partner for processing.

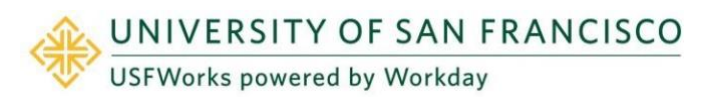

### **Faculty and Staff**

#### How to amend your employee contribution amount

Follow these steps:

1. Log in to USFWorks and click Benefits and Pay.

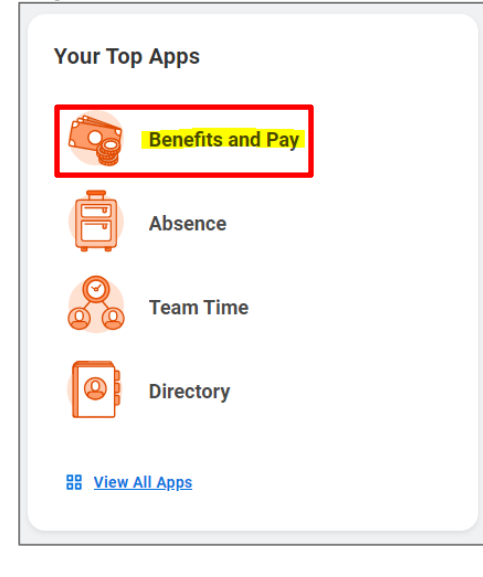

2. On the next page, under Tasks and Reports, select Change Benefits.

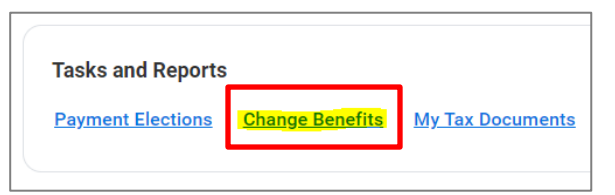

- 3. On the next page, select the Change Reason:
  - a) Select TIAA Retirement Healthcare Savings Plan Employee.
  - b) Enter today's date for the **Benefit Event Date**.
  - c) Click Submit.

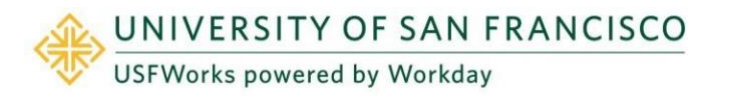

| Change Reason *    | Beneficiary Change                                     |
|--------------------|--------------------------------------------------------|
|                    | Birth or Adoption                                      |
|                    | O Death of Dependent                                   |
|                    | Divorce/Dissolution of Registered Domestic Partnership |
|                    | Gain Other Coverage Elsewhere                          |
|                    | <ul> <li>Loss of Other Coverage Elsewhere</li> </ul>   |
|                    | Marriage/Registered Domestic Partner                   |
|                    | TIAA Retirement Healthcare Savings Plan - Employee     |
| Benefit Event Date | MM/DD/YYYY                                             |
| Submit Elections E | ly (empty)                                             |
| enter your         | comment                                                |
|                    |                                                        |

4. A pop-up window will appear stating you have submitted. Click **Open**.

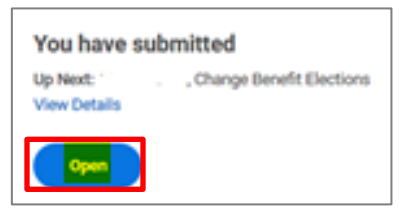

5. On the next page, click Let's Get Started.

### **Faculty and Staff**

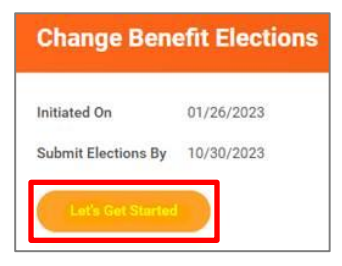

(If the pop-up window closes before you can click Open, you can find the task in your USFWorks Inbox – just click the **Benefit Change - TIAA Retirement Healthcare Savings Plan - Employee** message and then **Let's Get Started**).

6. On the page with the Benefits cards, click **Manage** under the **TIAA Retirement Healthcare Savings Plan - Employee** box.

| ÓÓÓÍ     | TIAA Retirement Healthc<br>Savings Plan - Employee<br>TIAA Health | are |
|----------|-------------------------------------------------------------------|-----|
| Contribu | tion                                                              | 5%  |
| Manag    | e                                                                 |     |

7. Ensure that **Select** is still selected and click **Confirm and Continue**.

|                                             | anneare Savings Flan - Employee                       |
|---------------------------------------------|-------------------------------------------------------|
| Projected Total Cost Per Paycheck<br>\$0.00 | (                                                     |
| Plans Available                             |                                                       |
| Select a plan or Waive to opt out o         | f TIAA Retirement Healthcare Savings Plan - Employee. |
| 1 item                                      |                                                       |
| Benefit Plan                                | *Selection                                            |
| TIAA Health                                 | <ul><li>Select</li><li>Waive</li></ul>                |
|                                             |                                                       |
| Confirm and Continue                        | Cancel                                                |

Potiroment Healtheare Savinge Dian - Employ

8. On the next page, select either **Amount** or **Contribution** from the drop-down list.

| Contribute                                                          |              |  |  |  |
|---------------------------------------------------------------------|--------------|--|--|--|
| Enter how much you want to contribute as an amount or a percentage. |              |  |  |  |
| Contribution Type *                                                 | select one 🔻 |  |  |  |
|                                                                     | select one   |  |  |  |
|                                                                     | Amount       |  |  |  |
|                                                                     | Percentage   |  |  |  |
|                                                                     |              |  |  |  |
|                                                                     |              |  |  |  |
| Save                                                                | Cancel       |  |  |  |

9. Enter the per paycheck **contribution amount** (e.g. \$50.00) and click **Save**.

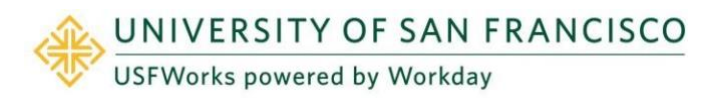

| Contribute                      |                                      |   |
|---------------------------------|--------------------------------------|---|
| Enter how much you want to cont | ribute as an amount or a percentage. |   |
| Contribution Type *             | Amount                               | ] |
| Per Paycheck Contribution (\$)  | 0.00                                 | ] |
| Minimum Amount: \$0.50          |                                      |   |
| Maximum Amount: \$50,000.00     |                                      |   |
| Save                            | incel                                |   |

10. On the next page, click **Review and Sign**.

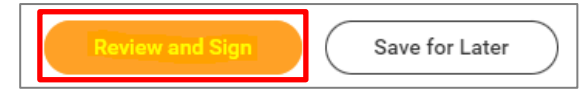

 On the next page, review to make sure everything is correct, read the legal notice, check the checkbox next to *I Accept*, and click Submit.

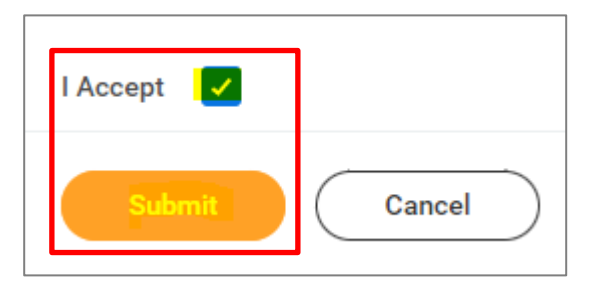

- **12.** On the next page, click **Done**.
- **13.** Your submission will be automatically routed to your HR Benefits partner for processing.

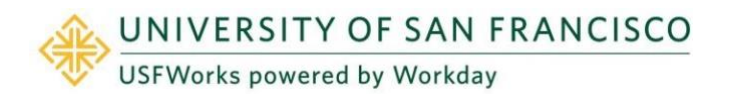

### **Faculty and Staff**

#### How to stop your employee contribution

Follow these steps:

1. Log in to USFWorks and click Benefits and Pay.

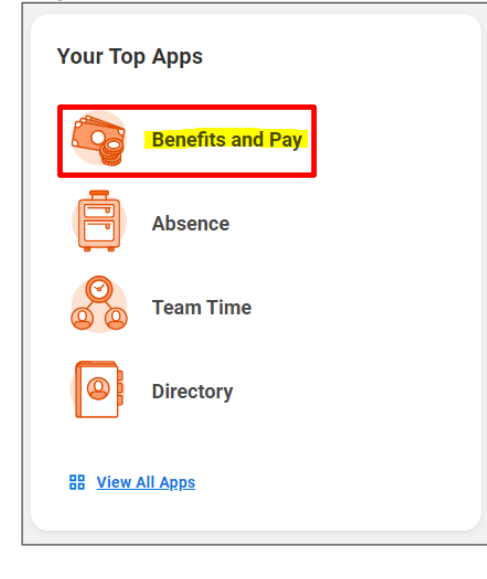

2. On the next page, under Tasks and Reports, select Change Benefits.

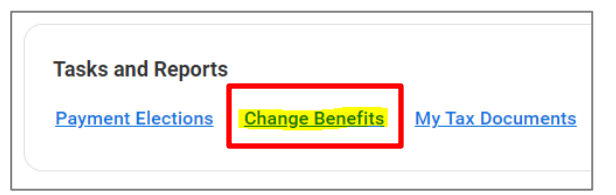

- 3. On the next page, select the Change Reason:
  - d) Select TIAA Retirement Healthcare Savings Plan Employee.
  - e) Enter today's date for the **Benefit Event Date**.
  - f) Click **Submit**.

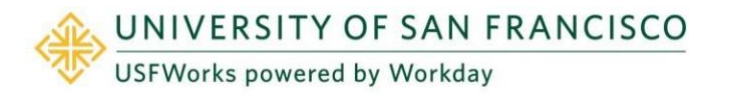

| Change Reason *    | Beneficiary Change                                       |
|--------------------|----------------------------------------------------------|
|                    | Birth or Adoption                                        |
|                    | O Death of Dependent                                     |
|                    | O Divorce/Dissolution of Registered Domestic Partnership |
|                    | Gain Other Coverage Elsewhere                            |
|                    | O Loss of Other Coverage Elsewhere                       |
|                    | O Marriage/Registered Domestic Partner                   |
| Benefit Event Date |                                                          |
| Submit Elections B | y (empty)                                                |
|                    |                                                          |
|                    |                                                          |
| enter your o       | comment                                                  |

 A pop-up window will appear stating you have submitted. Click **Open**.

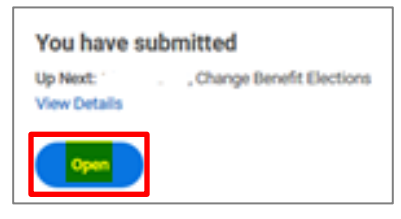

5. On the next page, click Let's Get Started.

### **Faculty and Staff**

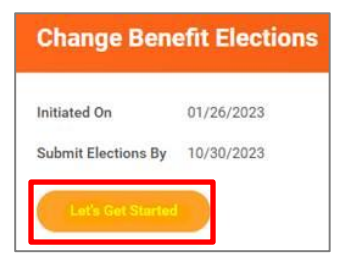

(If the pop-up window closes before you can click Open, you can find the task in your USFWorks Inbox – just click the **Benefit Change - TIAA Retirement Healthcare Savings Plan - Employee** message and then on **Let's Get Started**).

6. On the page with the Benefits cards, click **Manage** under the **TIAA Retirement Healthcare Savings Plan - Employee** box

| ÓŨ       | TIAA Retirement Heal<br>Savings Plan - Employ<br>TIAA Health | thcare<br>/ee |
|----------|--------------------------------------------------------------|---------------|
| Contribu | tion                                                         | 5%            |
| Manag    | e.                                                           |               |

7. Select Waive and click Confirm and Continue.

| That Retrement freatticale Savings Flair - Employee |                                                               |  |  |
|-----------------------------------------------------|---------------------------------------------------------------|--|--|
| Projected Total Cost Per Pa<br>\$0.00               | aycheck                                                       |  |  |
| Plans Available                                     |                                                               |  |  |
| Select a plan or Waive to o                         | pt out of TIAA Retirement Healthcare Savings Plan - Employee. |  |  |
| 1 item                                              |                                                               |  |  |
| Benefit Plan                                        | *Selection                                                    |  |  |
| TIAA Health                                         | Select Waive                                                  |  |  |
|                                                     |                                                               |  |  |
| Confirm and Continue                                | Cancel                                                        |  |  |

ant Haalthaara Caving

8. On the next page, click Review and Sign.

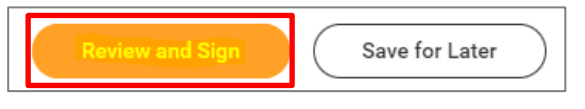

 On the next page, review to make sure everything is correct, read the legal notice, check the checkbox next to *I Accept*, and click Submit.

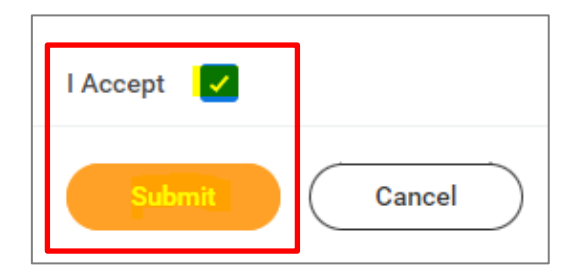

- 10. On the next page, click **Done**.
- **11.** Your submission will be automatically routed to your HR Benefits partner for processing.

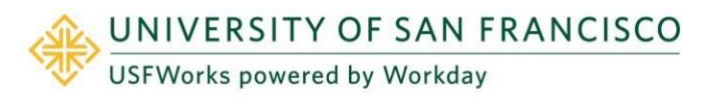

### **Benefits Team contact information**

Please contact a USF Benefits Representative if you have further questions at <u>benefits@usfca.edu</u> or dial (415) 422-2442.

For inquiries concerning:

- a general HR issue, please email humanresources@usfca.edu
- leaves, please email leaves@usfca.edu
- payroll, please email payroll@usfca.edu
- retirement, please email retirementplan@usfca.edu
- Tuition Remission, please email tuitionremission@usfca.edu

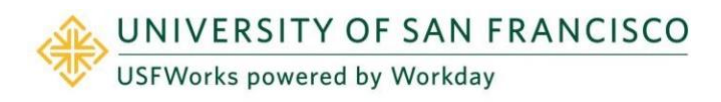